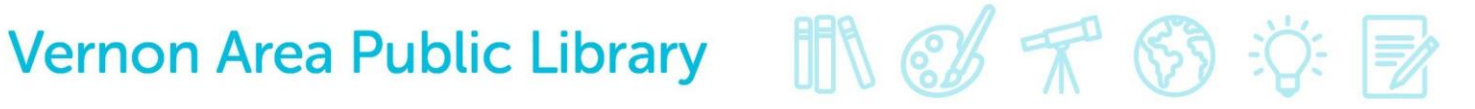

## Tablets and Cloud Library– Downloading an eAudiobook

### What You Need

- A valid Vernon Area Public Library Card
- A compatible tablet (Apple or Android) with a Wi-Fi connection
- Free Cloud Library app (see below for installation instructions)

### To install the Cloud Library app

- 1. On your device, visit your app purchasing store (for Apple products, the App Store and for select Android products, the Google Play Store) (make sure you are connected to Wi-Fi).
- 2. Search for Cloud Library app.

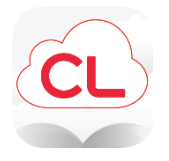

3. Tap Free then Install.

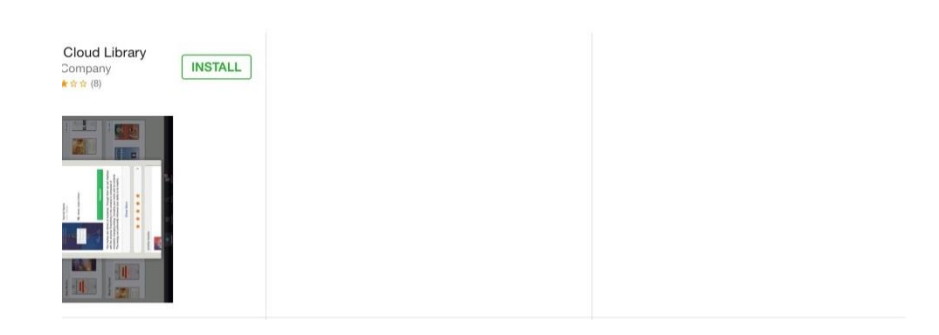

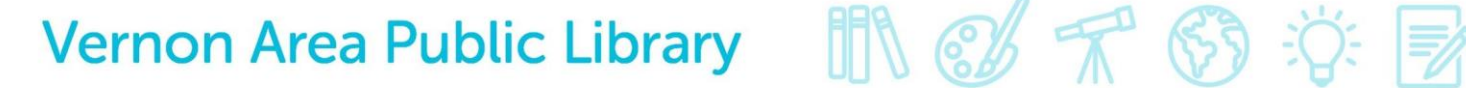

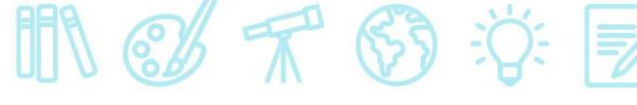

### To log into the app

- 1. Tap the Cloud Library icon to open the app.
- 2. Touch the blue **Connect to your library** button to get started

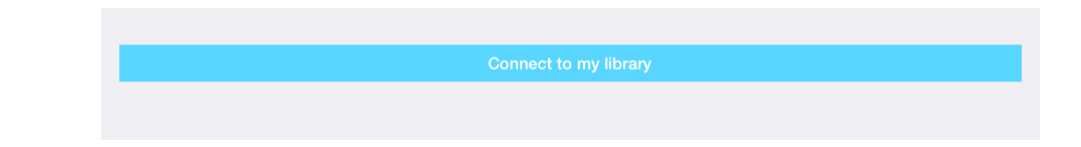

3. Select Country (US), State (IL) and Library (Vernon Area Public Library District).

| iPad 🗢                                                                         | 9:46 AM                                                                   | ⋪ 🖇 80% 💶)• |
|--------------------------------------------------------------------------------|---------------------------------------------------------------------------|-------------|
| < State                                                                        | Library                                                                   |             |
| Prairie State College Library                                                  |                                                                           |             |
| Schaumburg Township District Library                                           |                                                                           |             |
| Shorewood-Troy Public Library District                                         |                                                                           |             |
| Skokie Public Library                                                          |                                                                           |             |
| St. Charles Public Library                                                     |                                                                           |             |
| University of Illinois Springfield                                             |                                                                           |             |
| Urbana Free Library                                                            |                                                                           |             |
| Vernon Area Public Library District                                            |                                                                           |             |
| Warrensburg-Latham Middle-High School Lib                                      | prary                                                                     |             |
| Wauconda Area Library                                                          |                                                                           |             |
| Winnetka-Northfield Public Library                                             |                                                                           |             |
| Your library not listed? Unfortunately not all libraries have subscribed to th | e 3M Cloud Library service. Please contact your local library for more in | normation.  |
|                                                                                |                                                                           |             |

4. Enter your Library card number and then touch the **Login** button.

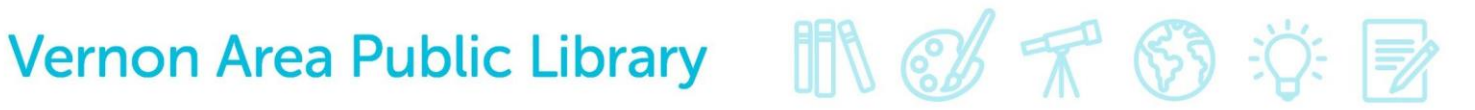

5. Tap the Accept button to accept the End User License Agreement.

| Patron              | 4                          | Accept |
|---------------------|----------------------------|--------|
| By accepting, you a | igree to the following:    |        |
|                     | End User License Agreement |        |
|                     | Terms of Use               |        |
|                     | Privacy Policy             |        |

### **To Check Out and Download**

1. Find an eAudiobook by hitting the little search icon on the bottom of the app. Audiobooks will be marked with headphones in the right corner of the cover.

| Q Enter Search Keyword(s)             |                                                  |                 |  |  |  |  |
|---------------------------------------|--------------------------------------------------|-----------------|--|--|--|--|
| Featured                              | Favorites                                        | All             |  |  |  |  |
| 😡 Vernon Area Pu                      | Vernon Area Public Librar 🖬 VIEW CARDS           |                 |  |  |  |  |
| New Books This                        | Month                                            | SEE ALL (106) > |  |  |  |  |
| ROBERT<br>CRAIS<br>A DANGEROUS<br>MAN | Ellie<br>AND THE<br>Harp<br>Maker<br>Hacel Prior | MARTIN          |  |  |  |  |
| New Audiobooks SEE ALL (43) >         |                                                  |                 |  |  |  |  |
| Home My Books                         | the RIGHT                                        |                 |  |  |  |  |

2. Tap on desired eAudiobook cover and then the green **Borrow** button. The book will be checked out to you. If all copies are checked out, tap Hold.

|                         | In a Dark, Dark Wood |
|-------------------------|----------------------|
| in s dark,<br>dark wood | Ware, Ruth           |
| READ BY INDEN CHURCH    | Borrow               |

# Vernon Area Public Library

3. Tap **My Books** to find and listen to books. Tap the blue **Listen** button to begin listening to your audiobook in the app.

| â    | $\square$ | Q      | Do      |
|------|-----------|--------|---------|
| Home | My Books  | Search | Account |

### **To Return Audiobooks**

- 1. eAudiobooks can be checked out for 3 weeks.
- 2. eAudiobooks automatically expire after the due date, but they can also be returned early by going to **My** Books and touching **Return**.

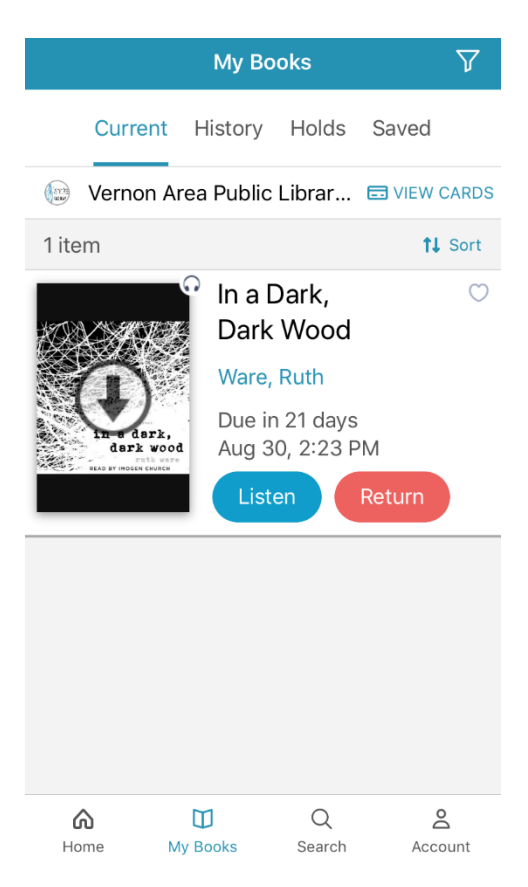